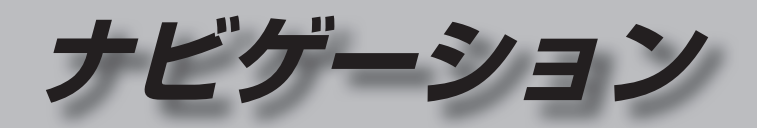

| 地図の紹介              | 30 |
|--------------------|----|
| 市街地図               | 30 |
| 広域地図               | 30 |
| 標高地図               | 30 |
| 案内図表示              | 31 |
| 拡大図表示              | 32 |
| 地図の見かた             | 34 |
| 地図画面               | 34 |
| 現在地画面              | 36 |
| 地図モード画面            | 36 |
| ルート案内中の画面          | 37 |
| 安心運転サポート情報         | 37 |
| ランチャーメニューで操作する     | 38 |
| ランチャーメニューの項目を変更する. | 38 |
| ルート・案内・地図をアレンジする   |    |

| (ストラーダチューン)       | 40 |
|-------------------|----|
| ルート (ルート探索に関する設定) | 40 |
| ガイダンス (案内に関する設定)  | 41 |
| マップ (地図に関する設定)    | 41 |

| 地図の操作                                                                                                    | 42                                                             |
|----------------------------------------------------------------------------------------------------|----------------------------------------------------------------|
| 地図を動かす (スクロール)                                                                                                    | 42                                                             |
| 縮尺を切り換える                                                                                                    | 43                                                             |
| 向きを切り換える                                                                                                    |                                                                |
| (ノースアップ/ヘディングアップ/3[                                                                                                    | )44                                                            |
| 3Dの地図を操作する                                                                                                    | 44                                                             |
| 右画面を表示する (2画面)                                                                                                    | 45                                                             |
| 走行軌跡を表示する                                                                                                    | 46                                                             |
| 表示するランドマークを選ぶ                                                                                                    | 47                                                             |
| ランドマークを表示/消去する                                                                                                    | 47                                                             |
| 地点メニューから操作する                                                                                                    | 47                                                             |
| 表示させるVICS情報と道路を                                                                                                    |                                                                |
| 切り換える                                                                                                    | 48                                                             |
| 地図上に表示されるVICS情報                                                                                                    |                                                                |
| (レベル3)                                                                                                    | 48                                                             |
| 行き失までのルートを作るには                                                                                                    | 50                                                             |
|                                                                                                    |                                                                |
| ルート案内を中止する                                                                                                    | 51                                                             |
| ルート案内を中止する<br>ルートを消去する                                                                                                    | 51<br>51                                                       |
| ルート案内を中止する<br>ルートを消去する<br>行き先を探す                                                                                                    | 51<br>51<br><b>51</b>                                          |
| ルート案内を中止する<br>ルートを消去する<br>行き先を探す<br>施設の名称で探す                                                                                                    | 51<br>51<br>51                                                 |
| ルート案内を中止する<br>ルートを消去する<br>行き先を探す<br>施設の名称で探す<br>電話番号で探す                                                                                                    | 51<br>51<br>51<br>52<br>52                                     |
| ルート案内を中止する<br>ルートを消去する<br>行き先を探す                                                                                                    | 51<br>51<br>51<br>52<br>52<br>52                               |
| ルート案内を中止する<br>ルートを消去する                                                                                                    | 51<br>51<br>51<br>52<br>52<br>52<br>53<br>53                   |
| ルート案内を中止する<br>ルートを消去する                                                                                                    | 51<br>51<br>52<br>52<br>52<br>53<br>53<br>53                   |
| ルート案内を中止する<br>ルートを消去する                                                                                                    | 51<br>51<br>52<br>52<br>52<br>53<br>53<br>54<br>54             |
| ルート案内を中止する<br>ルートを消去する                                                                                                    | 51<br>51<br>52<br>52<br>52<br>53<br>53<br>53<br>54<br>54<br>55 |
| ルート案内を中止する<br>ルートを消去する                                                                                                    | 51<br>51<br>52<br>52<br>52<br>53<br>53<br>53<br>54<br>54<br>55 |
| ルート案内を中止する<br>ルートを消去する                                                                                                    | 51<br>51<br>52<br>52<br>52<br>53<br>53<br>53<br>54<br>55<br>55 |
| ルート案内を中止する<br>ルート案内を中止する<br>ルートを消去する<br><b>行き先を探す</b><br>電話番号で探す<br>間辺の施設から探す<br>周辺の施設から探す<br>登録地から探す<br>登録地から探す<br>登録地から探す<br>章録地から探す<br>章録地から探す<br>章録地から探す<br>章録地から探す<br>章録をない。<br>字マプコードで探す<br>緯度経度で探す<br>違疑をで探す |                                                                |
| ルート案内を中止する<br>ルートを消去する                                                                                                    |                                                                |

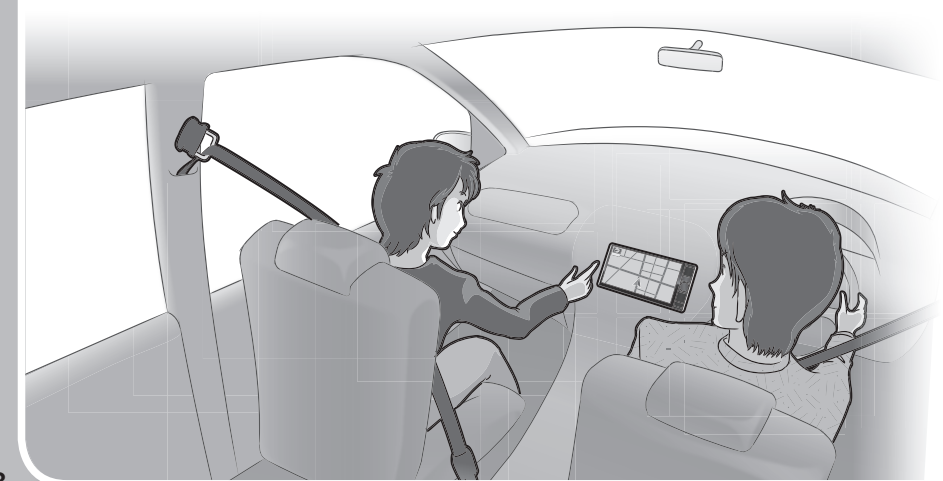

| ルートを探索する                                                      | 57                               |
|---------------------------------------------------------------|----------------------------------|
| 目的地に設定する<br>経由地に設定する                                          | 57<br>57                         |
| 全ルート図から設定・確認する                                                | 58                               |
| 手動で全ルート図を表示させる<br>5つの条件のルートから選ぶ<br>ルート情報を見る<br>ルートをシミュレーションする | 58<br>58<br>59<br>59             |
| ルートを編集する                                                      | 60                               |
| 経由地・目的地を追加する                                                  | 60<br>61<br>61<br>61<br>61       |
| ルートを保存する                                                      | 62                               |
| ルートを保存する<br>保存したルートを呼び出す<br>保存したルートを削除する                      | 62<br>62<br>62                   |
| 渋滞データバンク探索をする                                                 | 63                               |
| 現在時刻の<br>渋滞データバンク探索をする<br>日時を指定して<br>渋滞データバンク探索をする            | 63                               |
| ルート探索について                                                     | 64                               |
| 探索条件について                                                      | 64<br>64<br>64<br>65<br>65<br>65 |

| ルート案内中に                 | .66 |
|-------------------------|-----|
| 一般道路走行中の音声案内            | .66 |
| 高速道路・有料道路走行中の音声案内       | .66 |
| トンネルに入ると                | .66 |
| 前方が渋滞していたら(VICS案内)      | .67 |
| 経由地・目的地の音声案内            | .67 |
| ルート案内中の曜日時間規制探索         | .67 |
| ルートから外れたときの自動再探索        | .67 |
| ルート案内中のVICS経路探索         |     |
| (スイテルート案内)              | .67 |
| 安心運転サポート情報の案内           |     |
| (一部地域のみ)                | .68 |
| 休憩メッセージ案内               | .69 |
| 次の交差点などの音声案内を聞く         | .69 |
| もう一度ルートを探索する            | .69 |
| 走行中の道路を誤って認識したとき        | ~~~ |
| (道路切換)                  | .69 |
| 地点を登録する (登録地)           | .70 |
| 登録地について                 | .70 |
| カーソルの地点を登録する            | .70 |
| 現在地を登録する                | .70 |
| 登録地をフォルダで管理する           | .70 |
| お気に入り地点を登録する            | .71 |
| 登録地の情報を見る               | .72 |
| 登録地を編集する                | .72 |
| VICS情報を見る               | .74 |
| VICSとは                  | .74 |
| VICS<br>情報を受信する         |     |
| FM放送局を設定する              | .75 |
| 文字表示型(レベル1)・図形表示型(レベル2) | )   |
| のVICS情報を受信すると           | .76 |
| 画像・音声情報のVICS情報を受信すると    |     |
| (DSRC)                  | .76 |
| 地図表示型(レベル3)の            |     |
| VICS情報を受信すると            | .77 |
| 事象・規制マークの内容を確認する        | .77 |
| 緊急情報を受信すると              | .77 |
| VICS情報を見る               | .77 |
| 割り込みの設定をする              | .78 |
| 地図表示型の渋滞情報の保有時間を        |     |
| 設定する                    | .78 |
| DSRCの設定をする              | .78 |
| 渋滞データバンクを見る             | .79 |

# 地図の紹介

() F.

**1** 

広域

₽ 50m

詳細

10:00

#### 市街地図

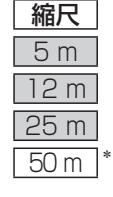

建物の形まで、詳細に表示されます。 (一部地域のみ)

() 3D **1** 広域 詳細 10:00

3D表示に切り換える(P.44)と、建物 が立体的に表示されます。

#### 広域地図

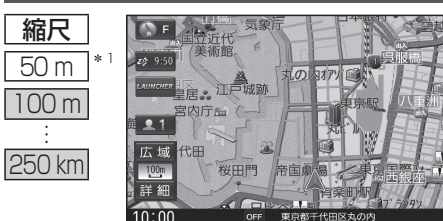

- 道路を線で表した、シンプルな地図が 表示されます。
- 道幅が5.5 m以上の道路を走行中 は、細街路は表示されません。
- ●走行中に地図を動かすと、細街路は 表示されません。
- ●標高地図を表示「する」に設定されてい る場合は、縮尺を5 km~100 kmに切 り換えると標高地図が表示されます。
- \*1 [50 m市街地図を表示](P.165)の設定により地図画面表示が変わります。 ·「する」:縮尺が50mのときに、市街地図が表示されます。「お買い上げ時の設定」 · 「しない」:縮尺が50 mのときに、広域地図が表示されます。

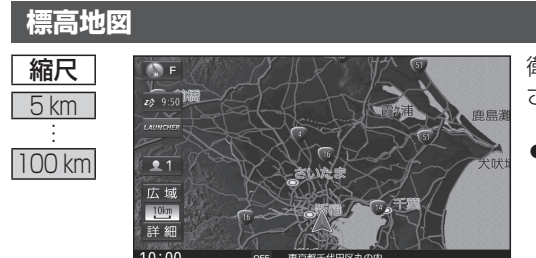

衛星写真のようなリアルな地図が表示 されます。

- ●標高地図色が「季節連動」に設定 されている場合は、季節に連動し て、地図の色が切り換わります。 (P.164)
- 3Dでの表示はできません。 ●表示する/しないの設定→P.164

### 案内図表示

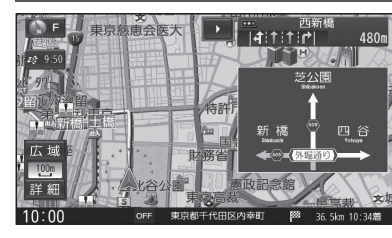

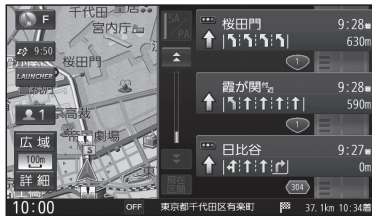

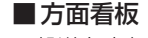

- 一般道を走行中に、交差点の方面看板と進むべき 方向の矢印が表示されます。
- ●常時表示/ルート案内中のみ表示/常時非表示 を選べます→P.166

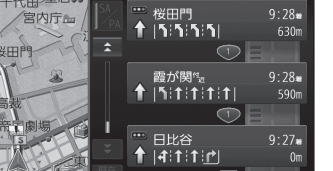

#### ■ルート情報

ルート案内時、道路名・交差点の名称、進むべき 方向、距離などが表示されます。 高速道路走行中は、自動的にハイウェイマップに 切り換わります。

●▲ ▼:スクロール

- 現在区間:現在の区間に戻る
- ●表示する/しないの設定→P.166

#### ■ハイウェイマップ

都市高速、都市間高速道路、一部の有料道路を 走行すると自動的に表示されます。 SA·PA·IC·JCT·料金所の名称、自車からの距離、 SA・PAの施設がわかりやすく表示されます。

- ▲ ▼:スクロール
- 現在区間:現在の区間に戻る
- SA/PA : SA · PAのみを表示
- 詳 SA·PA·料金所の詳細な情報を表示
- ●ルート情報の表示が「しない」に設定された 状態で、ハイウェイモードの表示を「しない」 に設定すると、ハイウェイマップは表示されま せん。(P.166)

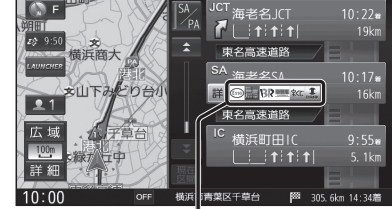

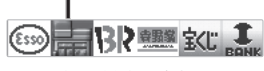

SA·PAの施設情報が表示され ます。

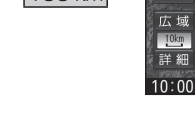

31

ノビゲーション

地図の紹介

# 地図の紹介

#### 拡大図表示

- ●ルート案内中に自動的に表示されます。
- ●地図データの整備上、拡大図や看板などは表示されない場合もあります。

#### 一般道路では

🕚 F

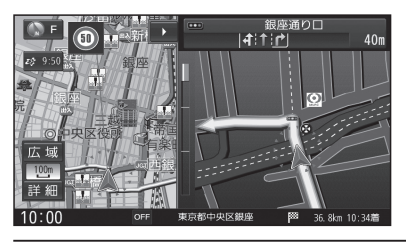

#### ■ 交差点拡大図

交差点までの距離、 交差点名称、 曲がる方向が 表示されます。

●約300 m手前から

■ 側道拡大図

(P.166)

■リアル3D表示

約300 m手前から

約300 m手前から

- ●直進でも表示される場合があります。
- ●表示する/しないの設定→P.166

側道のある分岐点で表示されます。

●直進でも表示される場合があります。

●交差点拡大図の表示の設定に連動して、表

示する/しないの設定が切り換わります。

複雑な交差点では、リアルなビル表示とともに、

交差点までの距離、曲がる方向が表示されます。

●直進でも表示される場合があります。

●表示する/しないの設定→P.166

### 宮崎侍 140m 宮崎菅野

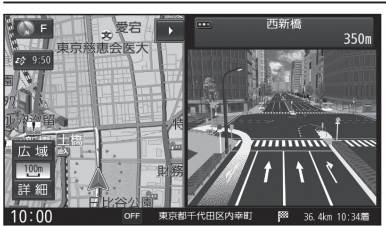

TUINT F

ま保育園

東京都港区海岸

●地図スクロール(P.42)と向きの

切り換えができます。(P.44)

() F

広域

100m

詳細 10:00

補助地図

港栄橋

210m

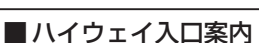

都市高速の入口付近で表示されます。

- 約300 m手前から
- ●直進でも表示される場合があります。
- ●交差点拡大図の表示の設定に連動して、表 示する/しないの設定が切り換わります。 (P.166)

#### 高速道路では

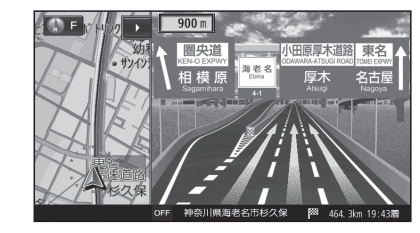

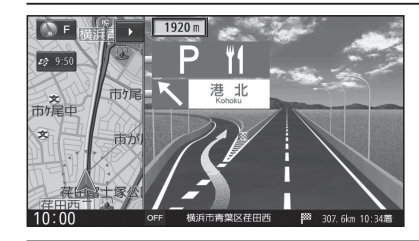

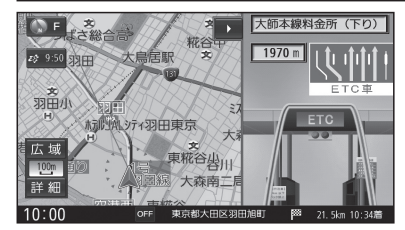

#### ■ジャンクションビュー

高速道路や主要有料道路を走行中に、ジャンク ションまでの距離、方面案内、分岐方向が表示さ れます。

- 約2km手前から
- ●直進でも表示される場合があります。
- ●表示する/しないの設定→P.166

#### ■SA・PA入口案内

高速道路や主要有料道路を走行中に、SA・PA までの距離と進入方向が表示されます。

- 約2km手前から
- ●JCTビューの表示の設定に連動して、表示 する/しないの設定が切り換わります。 (P.166)

#### ■ ETC レーン案内

- 料金所手前でレーン拡大図が表示されます。
- 約2 km手前から
- ●表示する/しないの設定→P.166
- ※表示は実際のレーン運用と異なる場合が あります。必ず、実際の状況に従って運転し てください。

#### 拡大図を消去・再表示するには

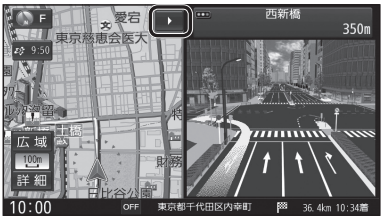

■ 消去するには 補助地図から▶を選ぶ ●拡大図が消去されます。 再表示するには 現在地画面からくを選ぶ ●拡大図が表示されます。

# 地図の見かた

34

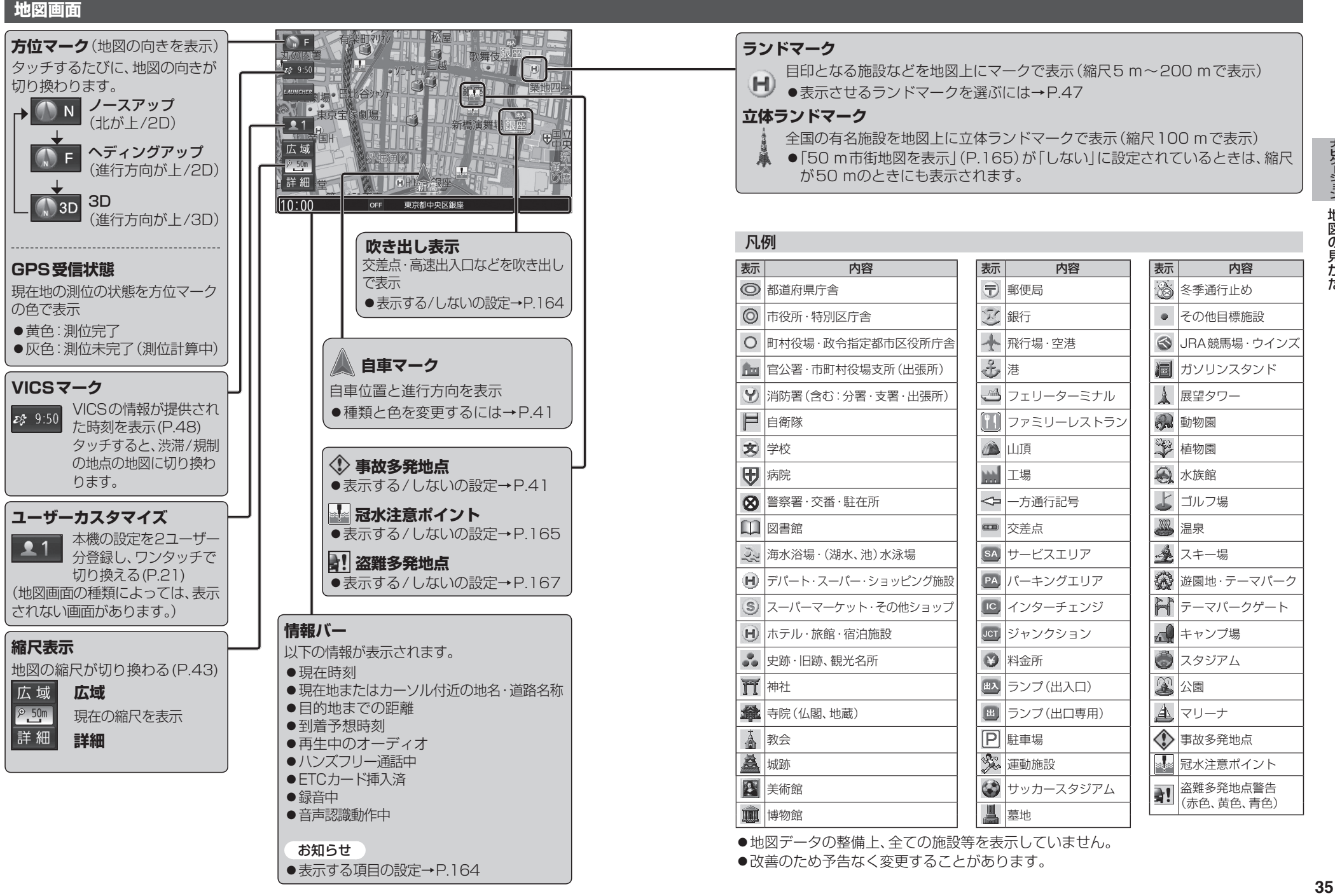

ナビゲーション

地図の見か

た

## 地図の見かた

#### 現在地画面

現在地を押すと、現在地画面が表示されます。

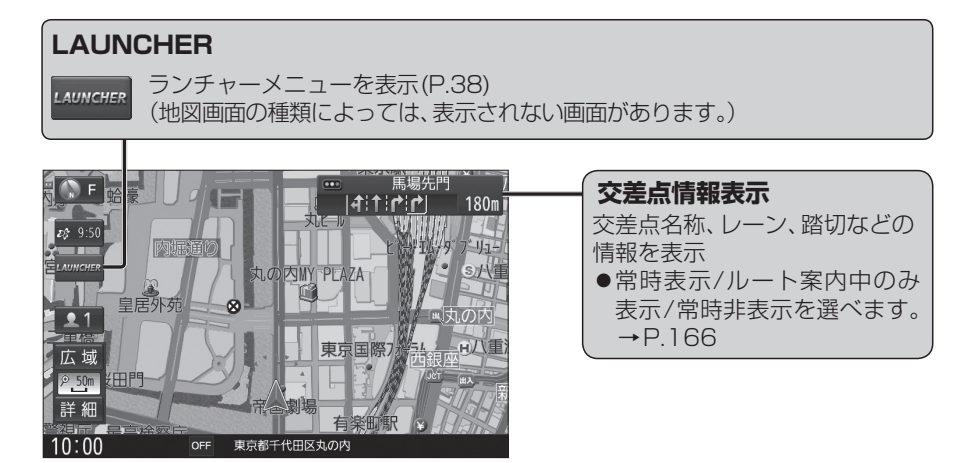

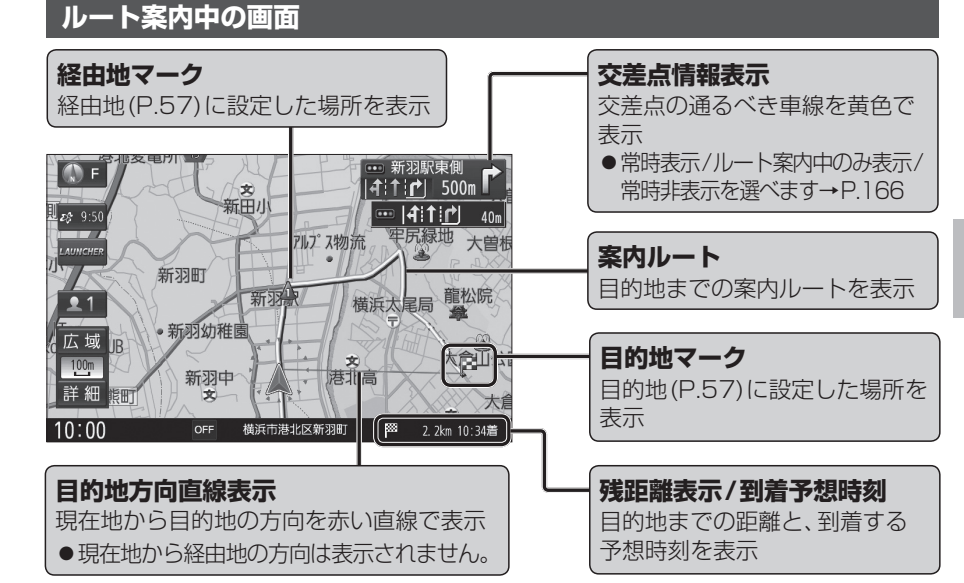

#### 地図モード画面

36

現在地からスクロール(P.42)すると地図モード画面になります。

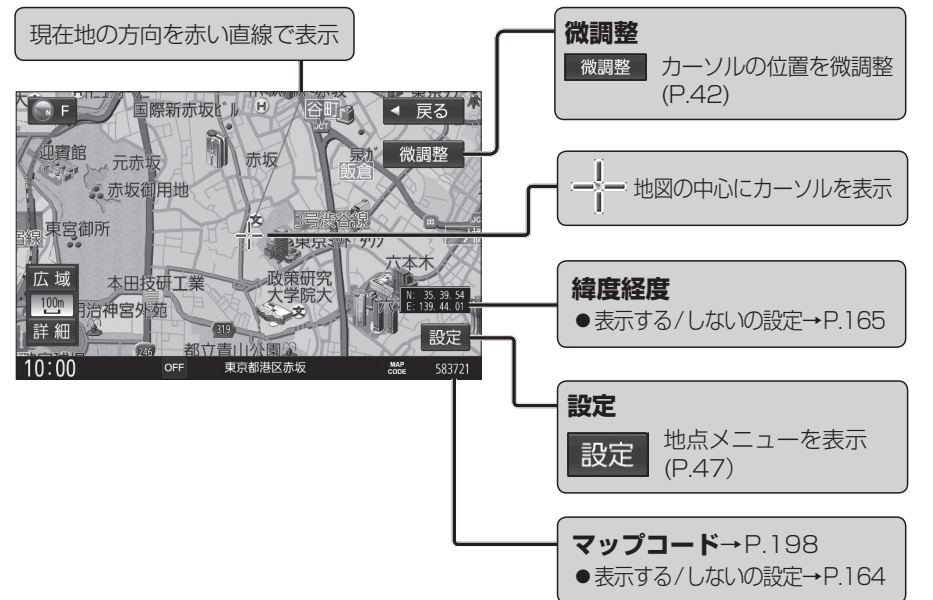

#### 安心運転サポート情報

運転中の状況に応じて表示と音声で注意を促し、運転をサポートします。

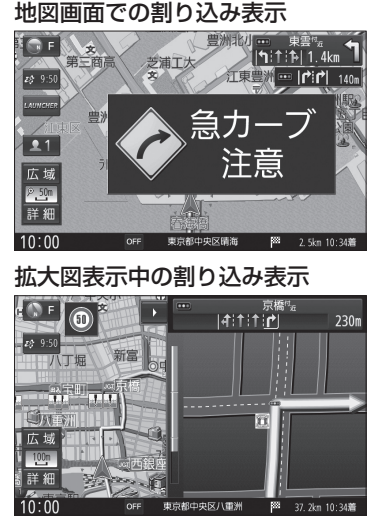

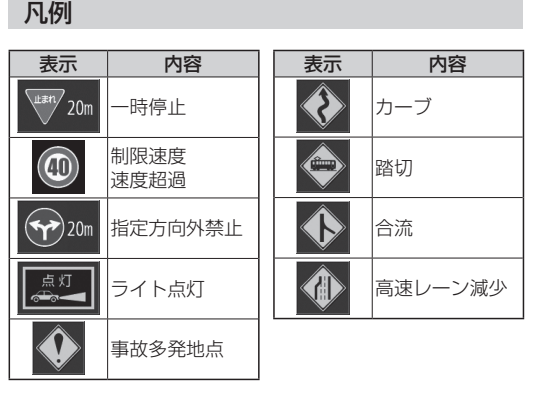

お知らせ ●安心運転サポート情報の案内について→P.68